โปรแกรมจองห้องประชุม – ฝ่ายวิจัยฯ คณะแพทยศาสตร์ มง.

https://medres.kku.ac.th/meeting\_room

## 1. การลงทะเบียนสำหรับผู้ใช้ใหม่

| Research and International Relations Affairs, MD KKU |                                 |  |
|------------------------------------------------------|---------------------------------|--|
| [Member                                              | Login]                          |  |
| Login Pa                                             | assword Login forgot password ? |  |
|                                                      | Not a member, please Register   |  |
|                                                      |                                 |  |

หลังจากผู้ใช้คลิกที่ปุ่ม Register ให้ระบุข้อมูล และรูปแบบ ตามฟอร์มด้านล่าง เพื่อลงทะเบียนสมาชิก

| Research and International Relations Affairs, MD KKU |                     |  |  |
|------------------------------------------------------|---------------------|--|--|
| [New MemberRegister]                                 |                     |  |  |
| Login                                                | *                   |  |  |
| Password                                             | *                   |  |  |
| Password-Confirm                                     | *                   |  |  |
| Full Name                                            | *                   |  |  |
| Department                                           | *                   |  |  |
| Faculty                                              | *                   |  |  |
| Tel. 999-999-9999                                    | *                   |  |  |
| Email                                                | *                   |  |  |
| Register                                             |                     |  |  |
| Switch to                                            | Member Login Switch |  |  |

## 2. การจัดการ profile สำหรับผู้ใช้ในระบบ

ในขั้นตอนการ update ข้อมูล profile ของ user ให้ระบุข้อมูล และรูปแบบตามที่กำหนด ทั้งนี้ กรณีไม่ ต้องการเปลี่ยนรหัสผ่าน ให้เว้นว่าง ในช่อง Password และ Password-confirm

| Ho               | me My Booked My Pro    | ofile [wanchai] Logout     |  |
|------------------|------------------------|----------------------------|--|
| Daily Report     | Booked Detail New B    | ooking Meeting Room        |  |
| [My Profile]     |                        |                            |  |
| Login            | wanchai                |                            |  |
| Password         |                        | not change, leave it blank |  |
| Password-Confirm |                        | not change, leave it blank |  |
| Full Name        | Wanchai Ruangkanchana  | p *                        |  |
| Department       | Intormation Technology | *                          |  |
| Faculty          | Medicine               | *                          |  |
| Tel.             | 080-403-1990           | *                          |  |
| Email            | rwanchai@kku.ac.th     | *                          |  |
|                  | Update Profile         |                            |  |

## 3. กรณีผู้ใช้ ลืมรหัสผ่าน

| Research and International Relations Affairs, MD | KKU      |
|--------------------------------------------------|----------|
| [Member Login]                                   |          |
| Login Password                                   | Login    |
| forgot pass                                      | word?    |
| Not a member, please Re                          | egister  |
|                                                  | <u>ک</u> |

กรณีผู้ใช้ลืมรหัสผ่าน ให้คลิกที่ forgot password ? ข้อมูลอ้างอิงสำหรับการ กู้คืนรหัสผ่านค้วยตนเองคือ login และ email ของ ผู้ใช้ สำหรับผู้ใช้เคิมในระบบที่ยังไม่มีข้อมูล email สามารถเติมข้อมูล email ของตนเองได้ ในหน้า จัคการ profile (ข้อ 2.) หรือ ติดต่อผู้ดูแลระบบ

| Research and International Relations Affairs, MD KKU |                                                 |  |  |
|------------------------------------------------------|-------------------------------------------------|--|--|
| [Recovery Password]                                  |                                                 |  |  |
| Login                                                | *                                               |  |  |
| Email                                                | *                                               |  |  |
|                                                      | Recovery Password Switch to Member Login Switch |  |  |

## 4. การจองห้องประชุม

ผู้ใช้งานสามารถตรวจสอบรายละเอียดห้องประชุมที่มีให้บริการ โดยคลิกที่ปุ่ม Meeting Room โปรแกรมจะ แสดงรายละเอียดของห้องประชุม ภาพตัวอย่าง และอุปกรณ์ในห้องประชุมที่มีให้บริการ

| Booking<br>Research and International Relations Affairs, MD KKU |
|-----------------------------------------------------------------|
| Home My Booked My Profile [wanchai] Logout                      |
| Daily Report Booked Detail New Booking Meeting Room             |

หลังจากผู้ใช้งานตรวจสอบรายละเอียดห้องประชุมเรียบร้อยแล้ว และต้องการจองห้องประชุมดังกล่าว ให้คลิกที่ลิงก์ Booking รูปปฏิทิน ระบบจะนำท่านไปยังหน้า New Booking โดยจะแสดงปฏิทินและรายการจอง เพื่อให้ท่านสามารถตรวจสอบวันที่ เวลาที่ว่างและ สามารถจองห้องประชุมได้

| MEETING ROOM - Preview                           |                 |                        |                 |                               |          |
|--------------------------------------------------|-----------------|------------------------|-----------------|-------------------------------|----------|
| Select Meeting Room >>> - ห้องประชุม 4701 [4701] |                 |                        |                 |                               |          |
| Room Number                                      | Room Name       | Room Detail            | Building Name   | Floor                         | Capacity |
| 4701                                             | ห้องประชุม 4701 | ห้องประชุม 4701 ขึ้น 7 | อาคารเวชวิชชาาร | 7                             | 50       |
| <image/>                                         |                 |                        |                 | uipment<br>ficrophone<br>ence |          |

ปฏิทินจะแสดงรายละเอียด กรณีมีการจองในวัน เวลา ที่ได้ทำการบันทึกไว้ ผู้ใช้สามารถตรวจสอบ โดยเลือก List ชื่อห้อง

ประชุม ปฏิทินจะแสดงรายละเอียดการจองของห้องประชุมดังกล่าว

|                   | MEETING ROOM                 | - Booking<br>Research and International Relations Affairs, MD KKU          |
|-------------------|------------------------------|----------------------------------------------------------------------------|
| < > today         | June 17, 2024 month week day | Home My Booked My Profile [wanchai] Logout                                 |
|                   | Monday                       | Daily Report Booked Detail New Booking Meeting Room                        |
| all-day           |                              | New Booking                                                                |
| 9am 09:00 - 10:30 |                              | Meeting Room : ห้องประชุม 4701 [4701] 🗸 *                                  |
| 10am              |                              | Start Datetime : 2024-06-17 09:00:00<br>End Datetime : 2024-06-17 10:30:00 |
| 11am              |                              | Subject :                                                                  |
| 12pm              |                              | Project Manager : *                                                        |
| 1pm               |                              | Tools : * Other Details :                                                  |
| 2pm               |                              | Book by (auto) : Mr.Wanchai Ruangkanchanaphaisal - IT                      |
| 3pm               |                              | Tel.: 999-999-9999 *<br>Create New Booking                                 |

ตัวอย่างการจองห้องประชุม

- 1. เลือกห้องประชุมที่ต้องการจอง Meeting Room :
- วันที่ และเวลาในการจอง Start Datetime :, End Datetime : จะถูกเติมโดยอัตโนมัติหลังจากผู้ใช้ระบุวันที่ และช่วงเวลาที่ต้อง จองห้องประชุม ตามรูปภาพด้านบน
- 3. ระบุหัวข้อการประชุม Subject :
- 4. ระบุชื่อเจ้าของโครงการ หรือเจ้าของเรื่อง Project Manager :
- 5. ระบุเครื่องมือที่ใช้ (ถ้ามี) **Tools :**
- 6. รายละเอียดอื่นๆ (ถ้ามี) Other Details :
- 7. ระบบจะแสดงรายละเอียดผู้จองโดยอัตโนมัติจากข้อมูลการสมัครสมาชิก
- 8. ระบุหมายเลขโทรศัพท์ **Tel :**
- 9. คลิกปุ่ม Create New Booking เพื่อบันทึกการจองห้องประชุม

หลังจากผู้ใช้ได้บันทึกจองห้องประชุมเรียบร้อยแล้ว ปฏิทินจะแสดงไอคอน หัวข้อการจอง ตามวันที่และเวลาที่ได้ระบุไว้ ผู้ใช้งานสามารถ ดูรายละเอียดการจองได้โดยเลื่อนเมาส์ไปวางบนไอคอนที่ปรากฏบนปฏิทิน

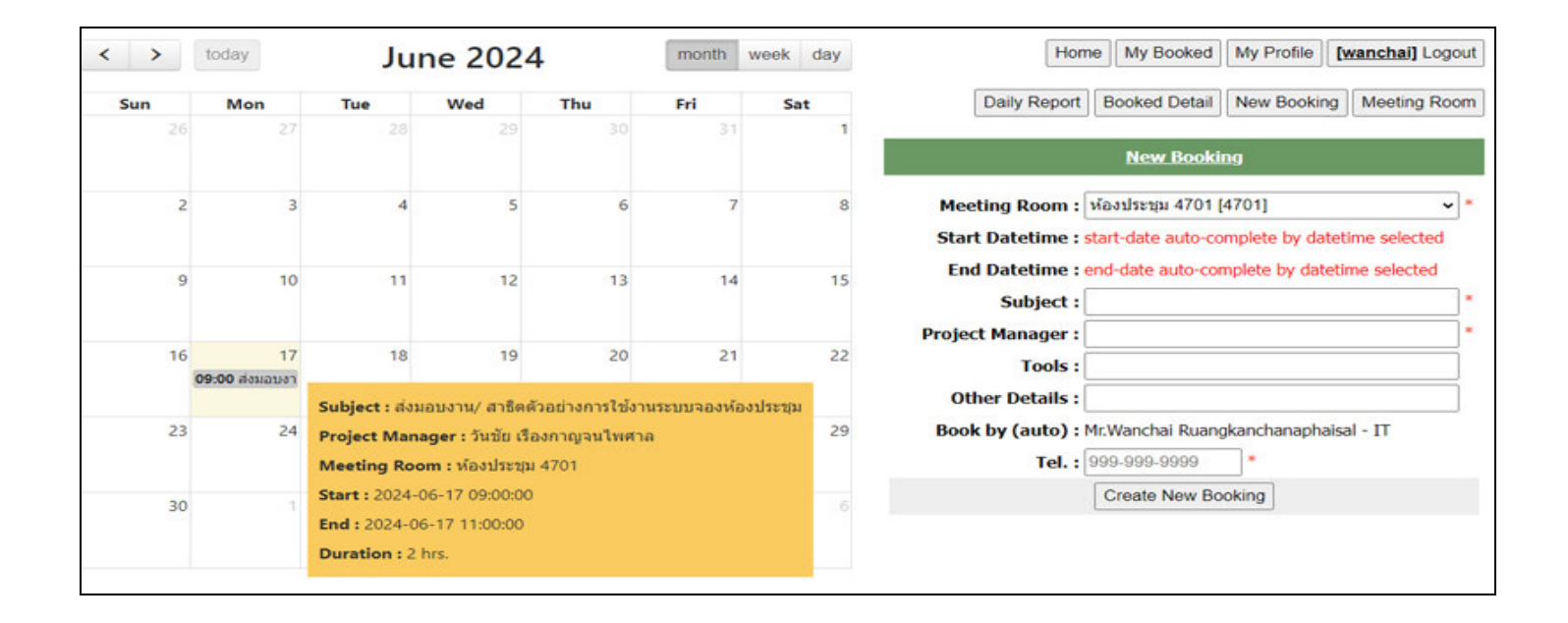

กรณีมีการจองห้องประชุมเดียวกันกับท่านเป็นจำนวนมาก ผู้ใช้สามารถเลือกแสดงไอคอนการจองเฉพาะของผู้ใช้เองได้

โดยคลิกที่ปุ่ม **My Booked** 

หมายเหตุ : สถานะการจองจะยังไม่เสร็จสมบูรณ์ จนกว่าจะได้รับการอนุมัติจากผู้ดูแลระบบ ผู้ใช้ สังเกตุได้จากพื้นหลังไอคอนการจองจะเปลี่ยนจาก สีเทา เป็น สีเขียว

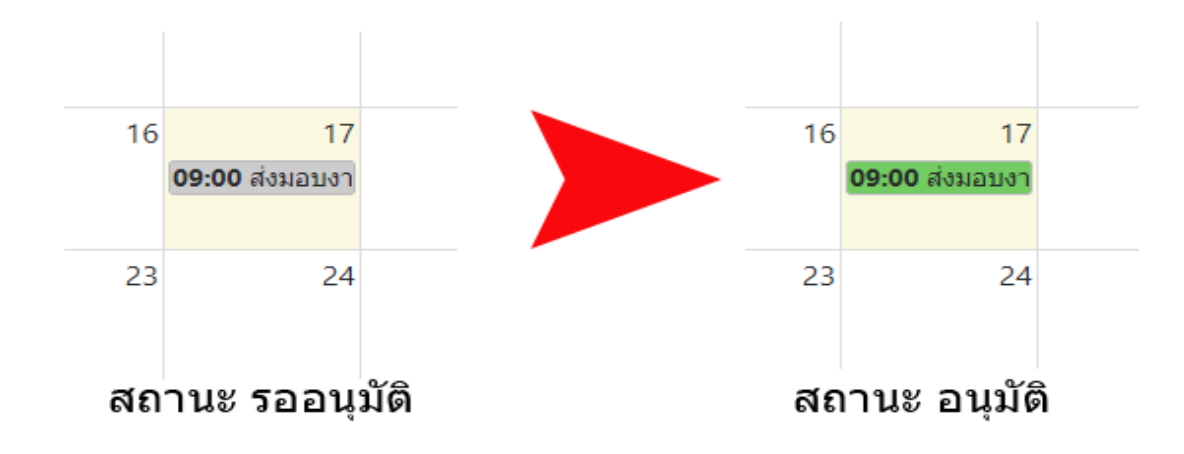